## 電子辞書アップデートの手順

- 電子辞書の電源を入れ、[HOME]キーを押しHOME画面を表示させます。
  ※ACアダプターを接続して下さい。
  ※カードスロットにmicroSDカードが入っている場合は、あらかじめカードを抜いてください。
- HOME画面で、「アクセサリー」→「追加コンテンツ」→「追加アプリ・動画」の順にタッチ、 またはカーソルキーで選択し[決定]を押します。 リスト画面が表示されるので、「電子辞書アップデートツール(V7.7) for PW-\*\*\* を 選択し(\*\*\*は機種毎に異なります)、[決定]キーを押します。

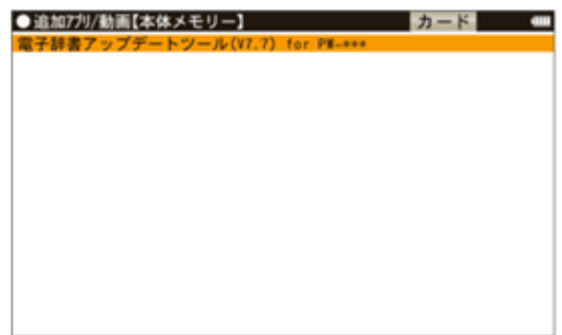

3. アップデートの確認画面が表示されるので、[Y]キーを押してください。アップデートが開始されます。

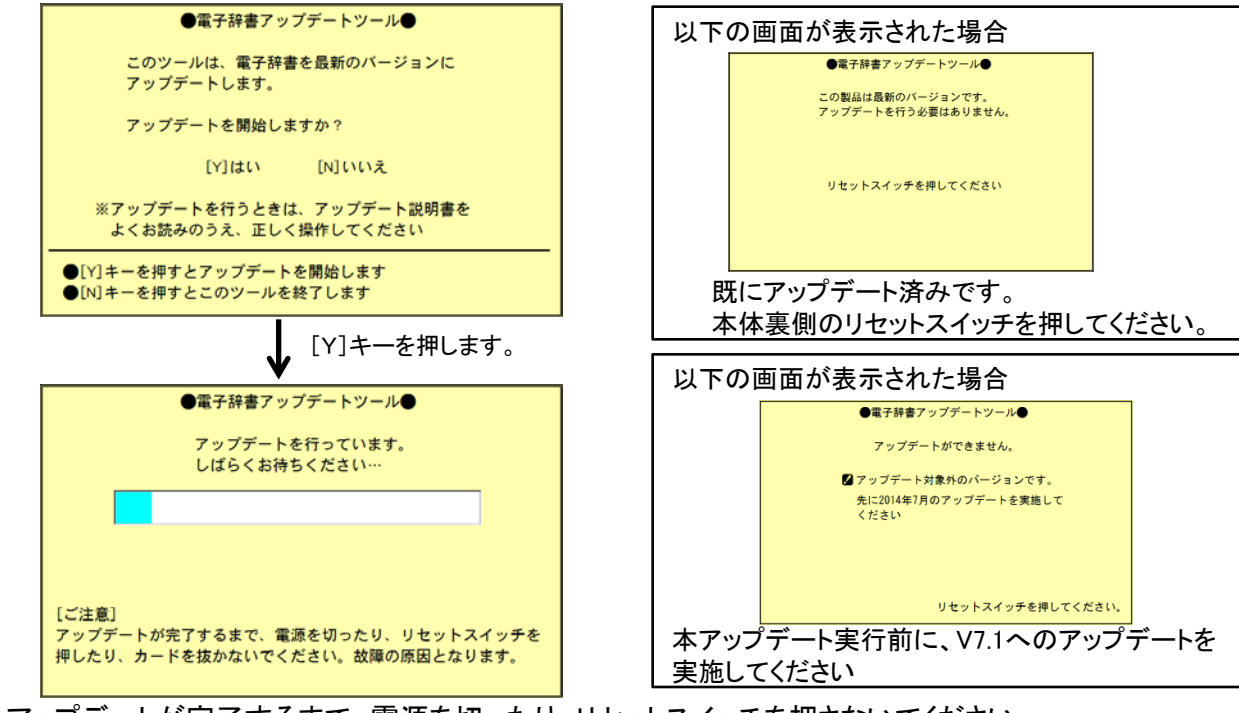

- アップデートが完了するまで、電源を切ったり、リセットスイッチを押さないでください。
- 4. アップデートが完了すると、完了画面が表示されますので、本体裏側のリセット(RESET)スイッチを タッチペンまたはボールペンなどで押してください。

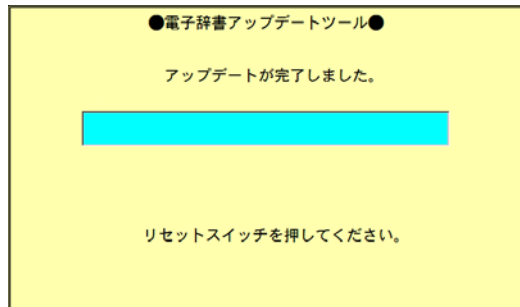

リセットスイッチを押した後、電子辞書が再起動し、「日付と時刻の設定」画面が表示されますので、 日付と時刻を設定してください。

5. 手順2. のリスト画面で、「電子辞書アップデートツール(V7.7) for PW-\*\*\*」を選択し、[削除]キーを 押してアップデートツールを削除してください。